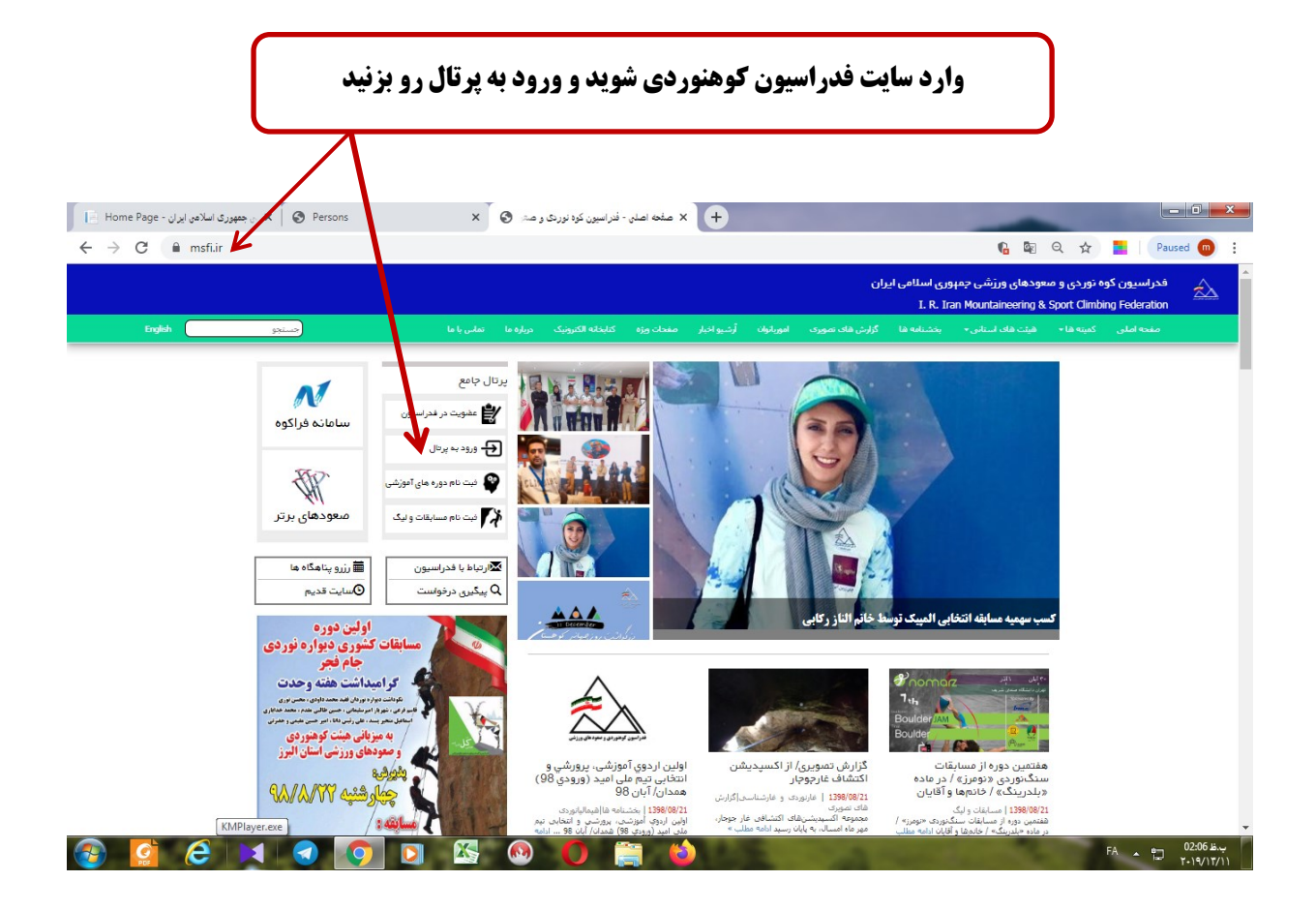

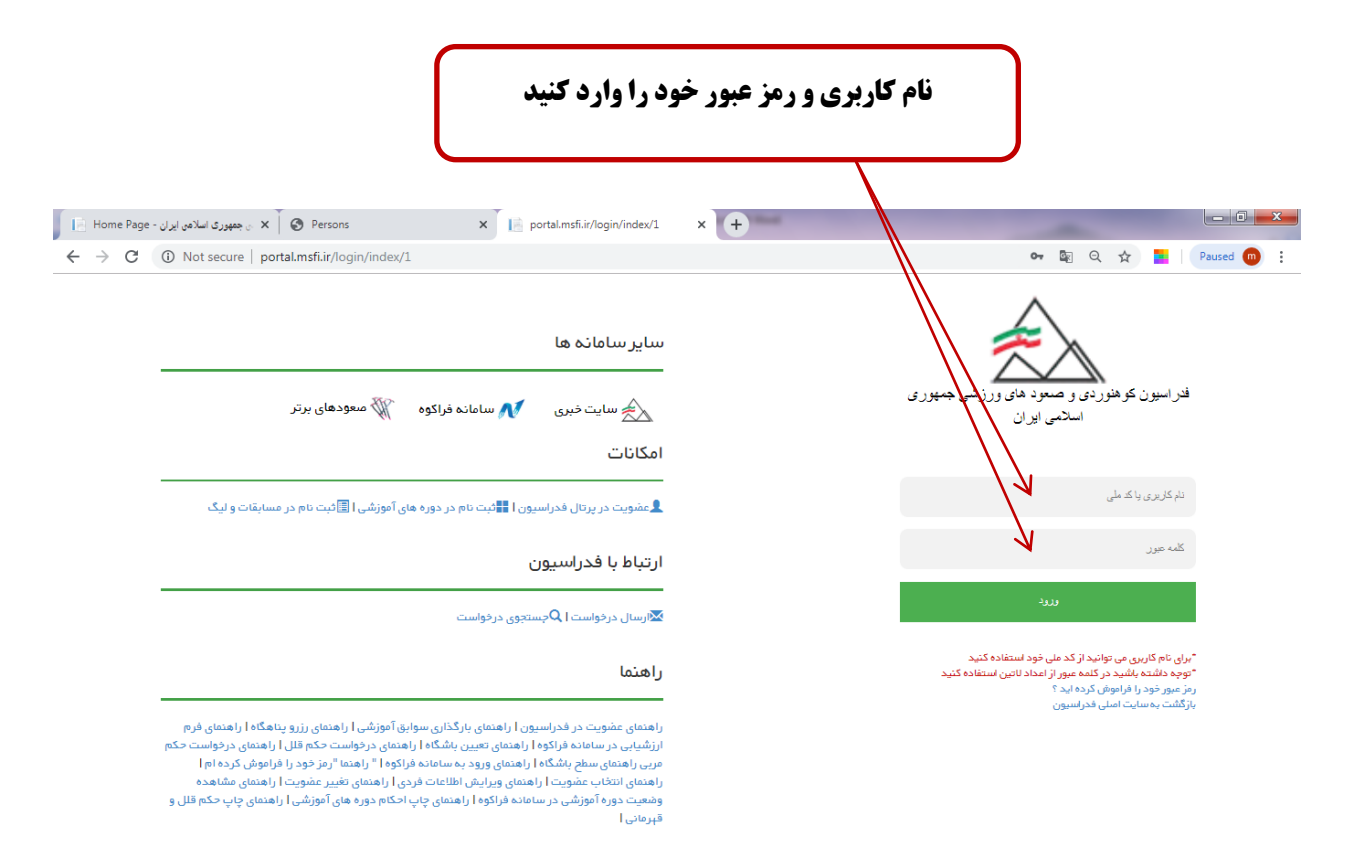

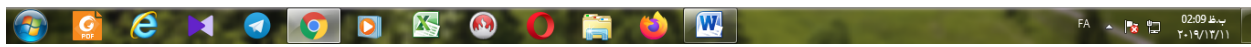

| آن چاپ                                                       | <b>،، پس از</b> | تخاب نمایی<br>فاب کنید | ئری را ان<br>طر را انت | ِابق مربیگ<br>گری مدنن | سلی بخش سو<br>مربیا | سفحه ام                                                            | در م             |                    |                     |
|--------------------------------------------------------------|-----------------|------------------------|------------------------|------------------------|---------------------|--------------------------------------------------------------------|------------------|--------------------|---------------------|
| از جمهوری اسلامی ایران - Home Page 👔 جمهوری اسلامی ایران - 🗴 | × (+            |                        |                        |                        |                     |                                                                    |                  |                    |                     |
| ← → C ③ Not secure   portal.msfi.ir                          |                 |                        |                        |                        |                     |                                                                    |                  | o- 🔤 🕁             | <b>=</b>   (0) :    |
| Ô A                                                          |                 |                        |                        |                        |                     | اسلامی ایران                                                       | ی ورزشی جمہوری ا | کوهنوردی و معود ها | فدراسيون            |
| دوره های آموزشی هسایقات<br>دوره های آموزشی                   | ute It          | راهنمای کوهستان        | فاكتورها               | لیگ مسابقات            | دوره های شرکت کرده  | مربی گری                                                           | کارآموزی         |                    |                     |
|                                                              | ÇĞ 11           | i cuito                |                        | الا ماريخ              |                     |                                                                    | <u>=</u> دوره    |                    | ونور اوبل           |
|                                                              | وپ<br>چاپ       | مدرس خاراموری          | 1400/12/29             | 1383/08/02             | پیمایی همخانی       | مدرسی کارکاه امورسی کوه پیمایی همکانی<br>مربیگری درجه 2 کوه پیمایی |                  |                    | ✔ عملیات جاری       |
|                                                              | چاپ             | مدرس پیشرفته           | 1394/07/30             | 1394/07/24             |                     | مربیگری درچه 1 برف و یخ                                            |                  |                    | 💙 ارتباط با فدراسيو |
|                                                              | چاپ             | مدرس پیشرفته           | 1394/07/30             | 1394/07/17             | ٥                   | فربیگری درچه 1 سنگ نوردی                                           |                  |                    |                     |
|                                                              | چاپ             | مدرس پیشرفته           | 1395/08/30             | 1385/06/25             | ٥                   | مربیگری درجہ 2 سنگ نوردی                                           |                  |                    |                     |
|                                                              | چاپ             |                        |                        | 1384/06/21             |                     | مربیگری درچہ 2 یخ و برف                                            |                  |                    |                     |
|                                                              | چاپ             |                        |                        | 1382/06/22             | ظ                   | مرییگری درجہ 3 سنگ نوردی                                           |                  |                    |                     |
|                                                              | چاپ             |                        |                        | 1378/06/27             |                     | مربیگری درچہ 3 کوہ پیمایی                                          |                  |                    |                     |
|                                                              | چپ              |                        |                        | 1382/05/25             |                     | به 3 يخ و برف                                                      | مربیگری درج      |                    |                     |
|                                                              | 1 بعدی          | قبلی                   |                        |                        |                     | ز 9 سطر                                                            | نمایش 1 تا 9 ا   |                    |                     |
| javascript:PrintActCotch('5435')                             |                 |                        |                        |                        |                     |                                                                    |                  |                    |                     |
| الالمرم محليا 98_99_27 سائرم محليا 98_99_27 م                |                 |                        |                        |                        |                     |                                                                    | -                |                    | Snow all X          |
| 🚱 🔛 🛤 🕢 🤦 🕒                                                  |                 | M 🚺 🚺                  |                        |                        |                     |                                                                    | -                | FA 🔺 🎼 🖞           | - ۲۰۲۰/۱۹/۰۱        |

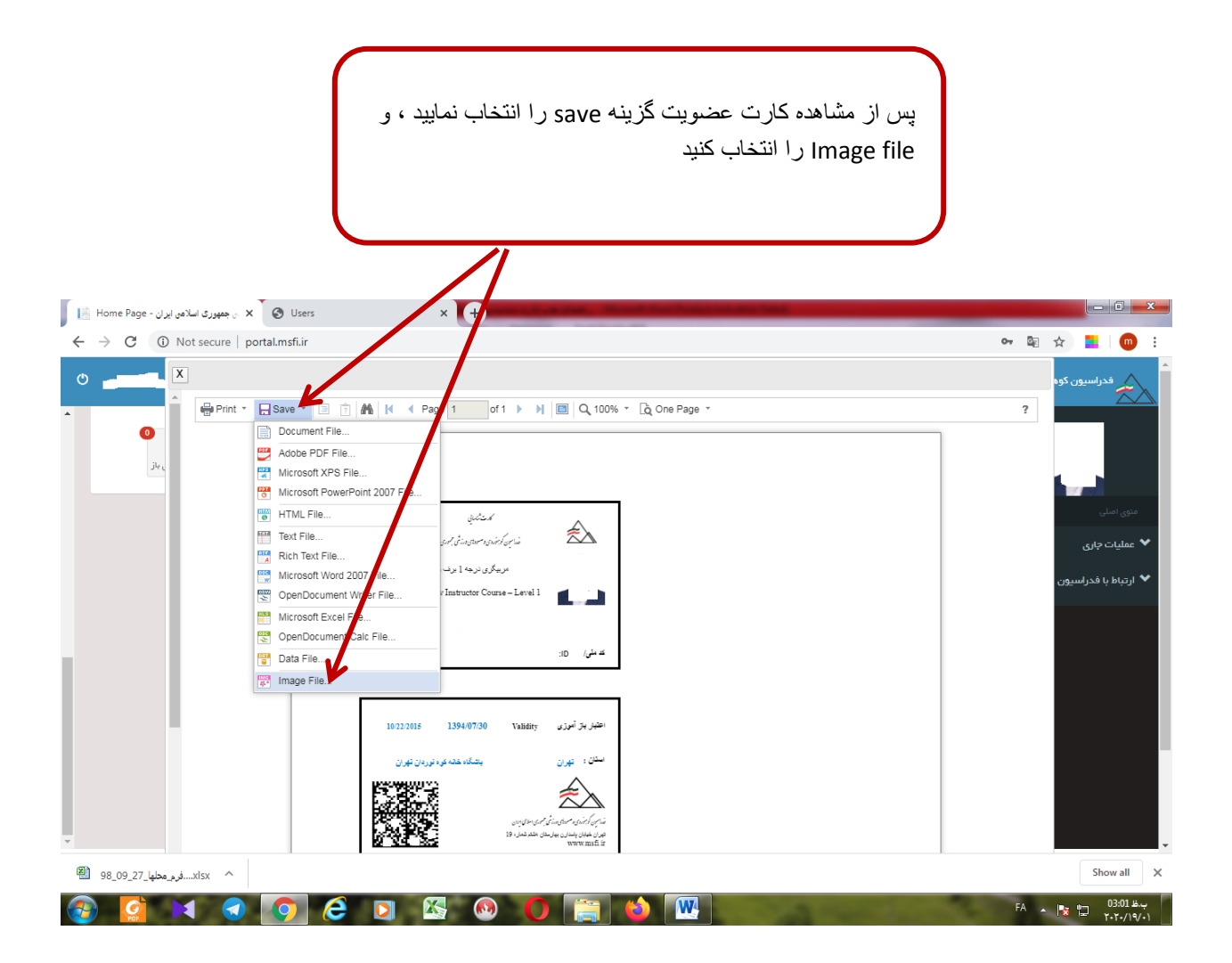

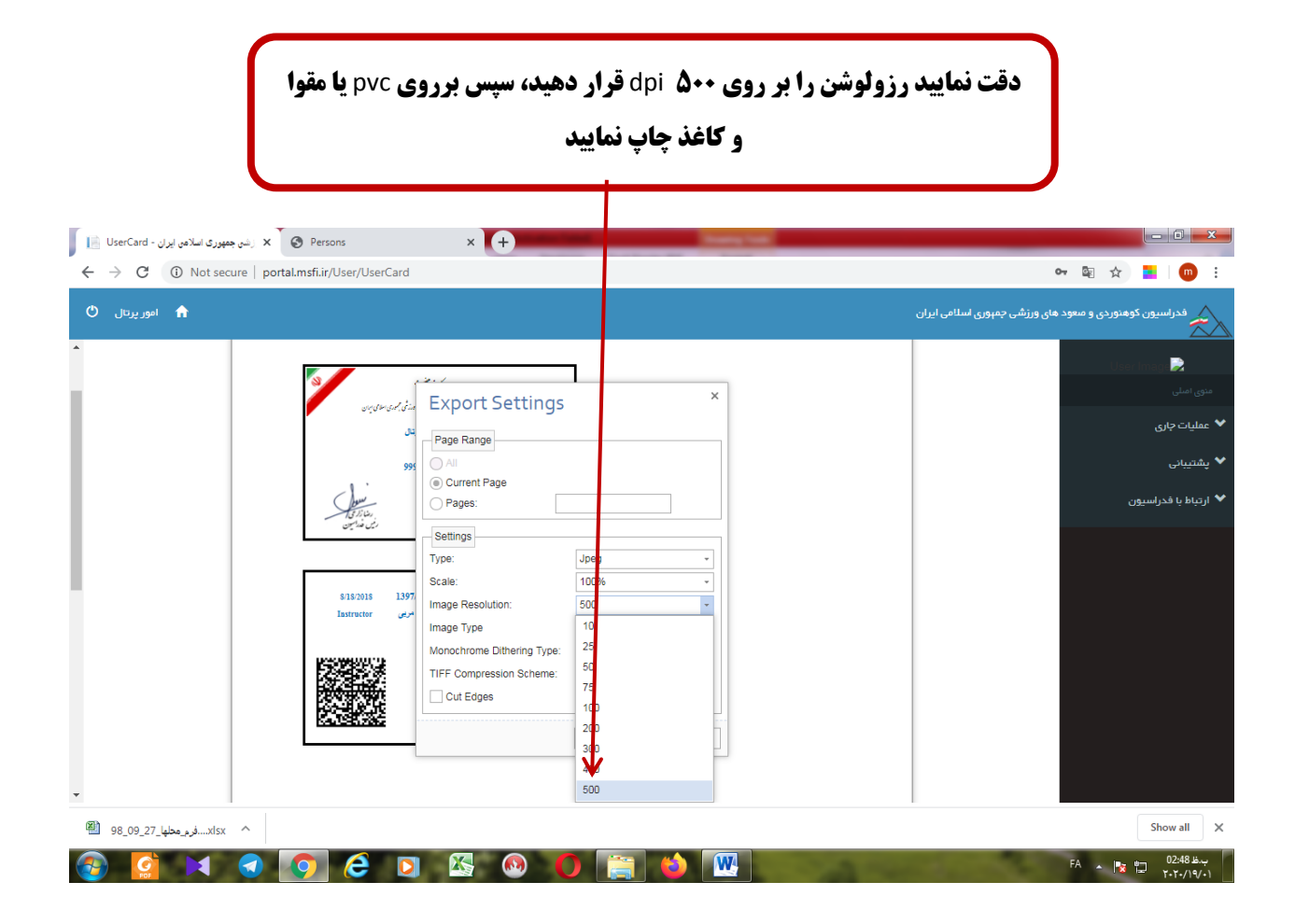